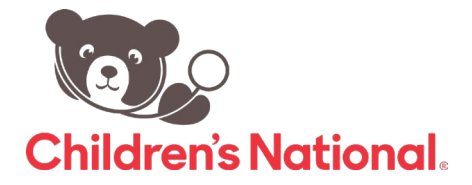

## Creating an Account for Children's National Continuing Education

| Start at                     |
|------------------------------|
| CE.childrensnational.org.    |
| From the Login tab at the    |
| top right of the screen,     |
| select the option to log in  |
| with SSO if you have a       |
| Children's National email,   |
| or create a visitor account. |

| Children's National.                                |                       | Find a course                       |  |
|-----------------------------------------------------|-----------------------|-------------------------------------|--|
| Home Course Catalog - Support - Plan a CE Activity  | About Us              |                                     |  |
| Home                                                |                       |                                     |  |
| Log in / Create account                             |                       |                                     |  |
| Log orodio docodini                                 |                       |                                     |  |
| Please select an account type.                      |                       |                                     |  |
| Childrenia Mational Logia (CCO)                     | Mailes Leais          |                                     |  |
| I do have a Children's National email and password. | I do not have a Child | Iren's National email and password. |  |
| Login +                                             | Visitor login +       |                                     |  |
|                                                     | Create new visito     | r account >                         |  |

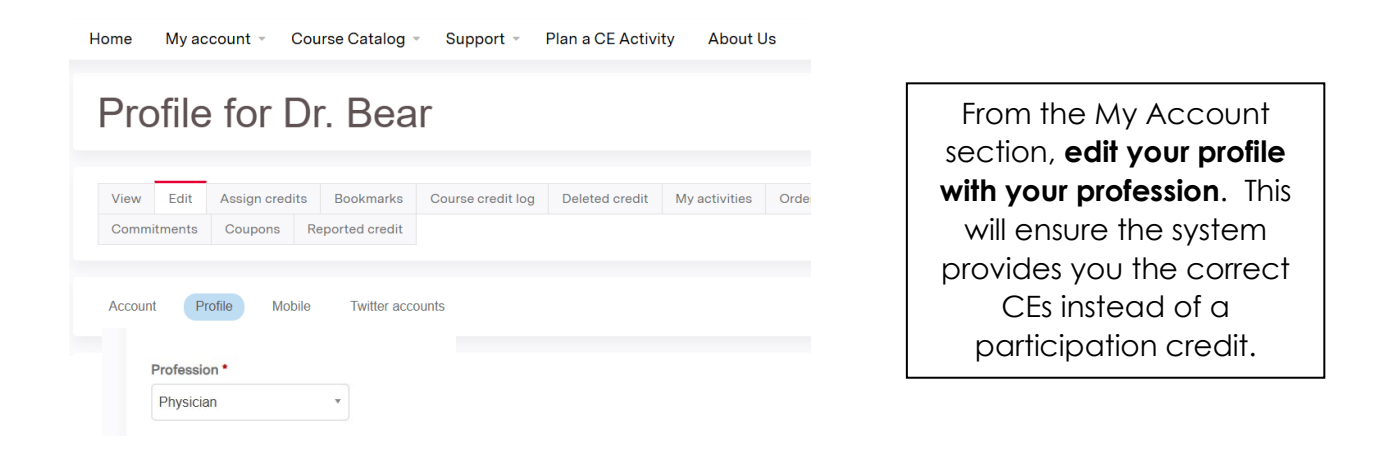

Ensure you enter your **mobile number** when prompted. When you text the completion code at the end of your event, the system will recognize the mobile number you are texting from and mark your attendance for that event to your profile.

| View Edi                                                                          | Assign credits                                                                     | Bookmarks                                                                  | Course credit log                                                             | Deleted credit                                     | My activities                              | Orders                       | Roles                                       | Revision                   |
|-----------------------------------------------------------------------------------|------------------------------------------------------------------------------------|----------------------------------------------------------------------------|-------------------------------------------------------------------------------|----------------------------------------------------|--------------------------------------------|------------------------------|---------------------------------------------|----------------------------|
| Commitment                                                                        | s Coupons                                                                          | Reported credit                                                            |                                                                               |                                                    |                                            |                              |                                             |                            |
| Account<br>By entering you                                                        | Profile Mobile                                                                     | Twitter acc                                                                | ounts<br>ent to receive SMS me                                                | ssages from Childre                                | n's National Conti                         | inuing Educa                 | ation relate                                | d to your c                |
| Account<br>By entering you<br>enrollments, ev<br>apply. To opt ou<br>Phone number | Profile Mobile<br>phone number into<br>nt updates, and con<br>at any time, reply S | Twitter acc<br>our site, you cons<br>tinuing education<br>TOP to any messa | ounts<br>ent to receive SMS me<br>credits. Message freque<br>age you receive. | ssages from <i>Childre</i><br>ency will vary based | n's National Cont<br>on your interactio    | inuing Educi<br>ns and activ | <i>ation</i> relate<br>/ities. Stan         | d to your c<br>dard data r |
| Account By entering you enrollments, evi apply. To opt ou Phone number Country    | Profile Mobile<br>phone number into<br>nt updates, and con<br>at any time, reply S | Twitter acc                                                                | ounts<br>ent to receive SMS me<br>credits. Message frequ<br>age you receive.  | ssages from <i>Childre</i><br>ency will vary based | n's National Conti<br>I on your interactic | inuing Educe                 | <i>ation</i> relate<br><i>r</i> ities. Stan | d to your c<br>dard data r |

For more information or assistance, please contact <u>CE@childrensnational.org</u>.